## HOW TO ORDER RADs/CONSULTS

- Citrix Workspace 88 Citrix StoreFront All Categories Q Search All Apps Details Details Details P0630 Dragon AppBar P0630 Dragon FirstNet P0630 Dragon PowerChart P0630 P0630 P0630 Details Details Details P0630 FirstNet P0630 Local Doc Scanner P0630 MTA Support Details Details Details P0630 PowerChart P0630 Report Request P0630 RevenueCycle 1 00
- 1. Open Revenue Cycle

2. Search patient, click on magnifying glass to search by DOD# or SSN

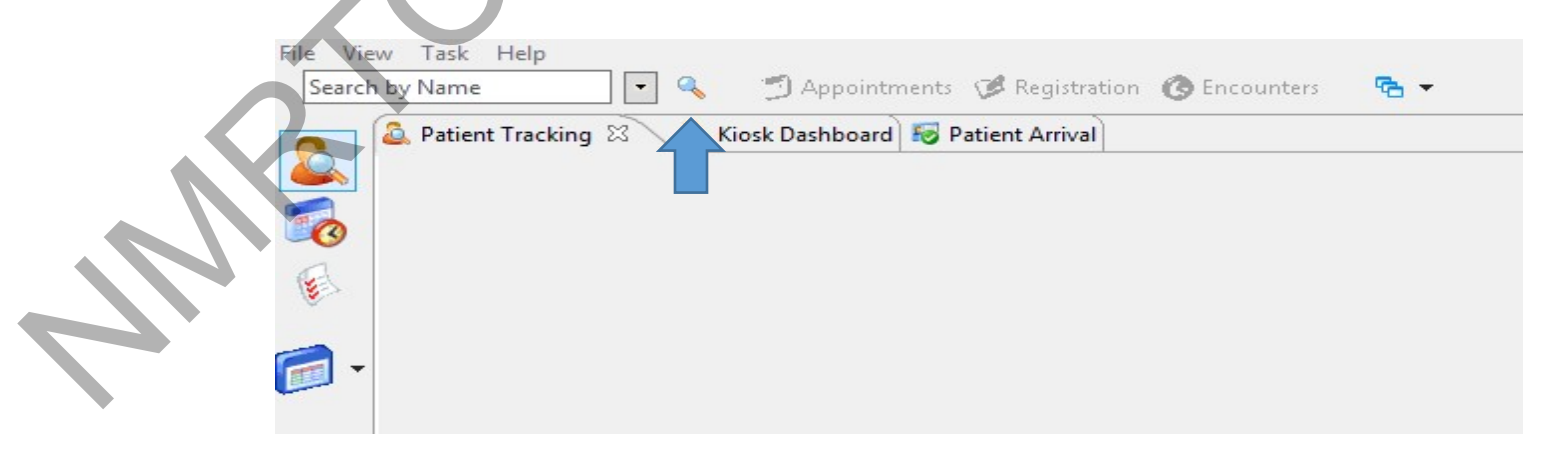

3. Click on encounters; click plus sign on top right corner; click on patient name and hit select.

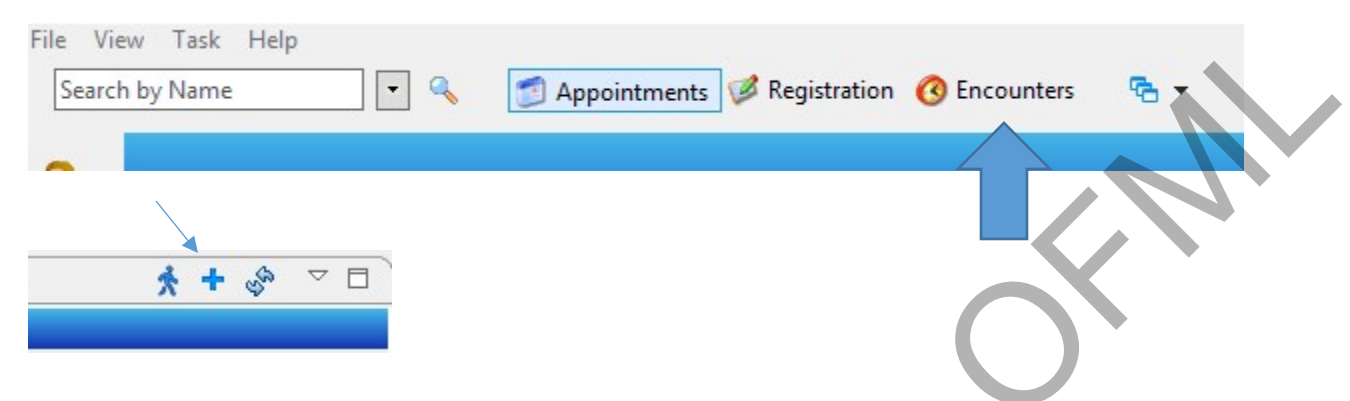

4. Fill out the information needed (Facility Code, Nurse Unit, Medical Service requested, Attending Provider, and Accident Related Visit) and click Save.

| Facility               | Building        | Nurse Unit             |
|------------------------|-----------------|------------------------|
| Client                 | FIN NBR         |                        |
| Enrolling DMIS         | PCM Group/Team  | PCM Place of Care      |
| 0029                   | PCM MHC         | SD MHC FAM MED PCMH TI |
| Place of Service       |                 |                        |
| Visit Info             |                 |                        |
| Encounter Type         | Medical Service | Begin Date End Date    |
| Clinic                 |                 | 03/10/2021             |
| Physicians             |                 |                        |
| Attending Provider     |                 |                        |
|                        |                 |                        |
|                        |                 |                        |
| Referring Physician    |                 |                        |
|                        | Q               |                        |
|                        |                 |                        |
| Accident Related Visit | 12400           | 1920                   |
| Accident Related Visit | Type            | Date State             |

Fill BENCAT (active duty), PATCAT (N11)

| Details Insurance         |                             |                                       |                                 |
|---------------------------|-----------------------------|---------------------------------------|---------------------------------|
| BENCAT                    | PATCAT                      |                                       |                                 |
|                           | · <b>L</b>                  |                                       |                                 |
| TRICARE/OGP Verify Status | OHI Verify Status           |                                       |                                 |
|                           | <u> </u>                    | ×                                     |                                 |
| 🕂 Add  Modify 🥝 R         | lemove 🛛 🍓 Sequence Insurar | nce: 🔛 Select Profile 🗐 Submit Eligib | ility 🔄 🖾 Eligibility Details 👘 |

6. Click on top of **Select Profile** (on top pf table) to select **OOUSN AD Member** (Tricare Insurance), click Ok and save.

| Profile                      | Plan Name                                               | Payer   |   |
|------------------------------|---------------------------------------------------------|---------|---|
| a 🔽 00USCG AD Benefits Opt A |                                                         |         |   |
|                              | 310 TRICARE Prime - AD Spnsr                            | TRICARE |   |
|                              | 602 Direct Care and TRICARE Mail Order and Retail Pharm | TRICARE |   |
| ⊿ 🗌 09Non Medical Insurance  |                                                         |         |   |
|                              | 025 Direct Care Dental - AD Spnsr                       | TRICARE |   |
|                              |                                                         |         | P |

## ONLY DO THE ABOVE PART IF THE ONLY ENCOUNTERS THE PATIENT HAS ARE LIFETIME PHARMACY AND HISTORY OR IF MOST RECENT IS AN INPATIENT ENCOUNTER.

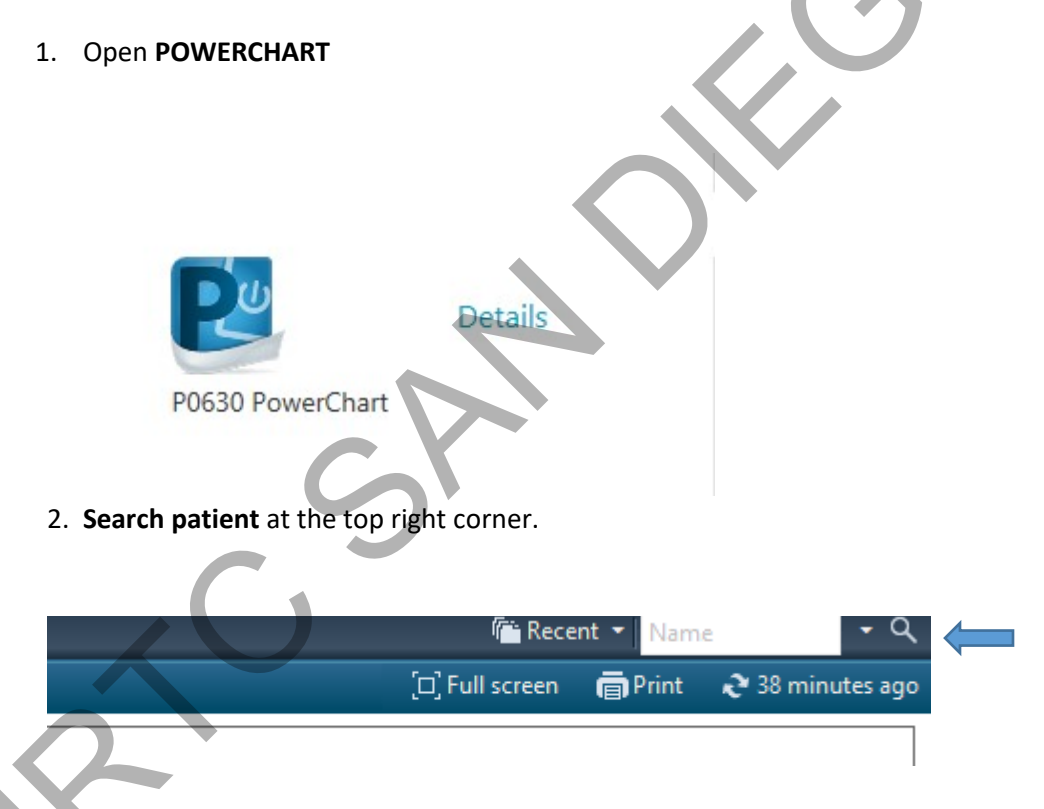

3. Select the **most recent encounter** for the patient selected (highlighted in blue) and click OK.

| I | DOD ID       | DBN          | Name (Last, Firs | st) SSN         | Sex D        |   |
|---|--------------|--------------|------------------|-----------------|--------------|---|
|   |              |              |                  |                 |              |   |
|   |              |              |                  |                 |              |   |
|   | <            |              |                  |                 | >            | / |
|   | FIN NBR      | Enc Typ      | e Fac            | cility          | Nurse Unit   |   |
|   | 10052021     | Clinic       | 070              | 01C             | 0701C-FM-TM1 |   |
|   | LPE154443427 | 72 Lifetime  | Pharmacy Am      | ib Pharm        |              |   |
|   | HXPHA154443  | 4272 History | NO               | FACILITY ACCESS |              |   |
|   |              |              |                  |                 |              |   |

4. Assign relationship (ex: Ambulatory RN, provider) select, and click OK.

| Relationships: | Override Reason:                        |
|----------------|-----------------------------------------|
| Ambulatory: RN | , i i i i i i i i i i i i i i i i i i i |
| X - BTG        |                                         |
|                | Comment:                                |
| C              |                                         |
|                |                                         |
|                | OK Cancel                               |
|                |                                         |

5. Click on "Communicate" button towards top-middle of screen

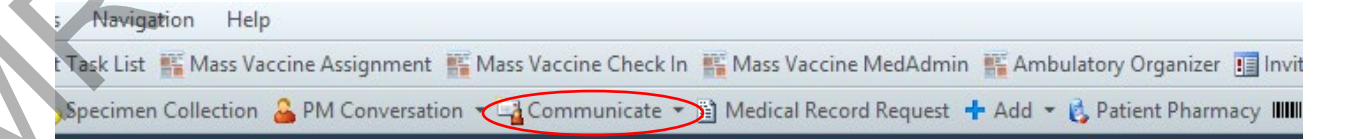

6. Type **Provider's name** in the "To" box, type situation in **"Subject"** box (i.e. HIV lab for Operational Screening), type summary in **"Message"** box (i.e. type reason for request, diagnosis, provider requesting evaluation, patient phone, and initialize. Click **"Launch Orders"** on top right

| ïask Edit<br>High 🕻 Notify 🔙 Me               | lessage Journal 🔄 Portal Options Message View Summary View                 | 2 Launch Orders                     |
|-----------------------------------------------|----------------------------------------------------------------------------|-------------------------------------|
| atient:                                       | Caller: Caller: Caller:                                                    | 21                                  |
| 0:                                            |                                                                            | 🕅 🗌 Include me                      |
| :C:                                           | Provider.                                                                  | To consumer Disable further replies |
| ubject:                                       | ✓ Save to Chart As: Phone Message                                          | ge/Call                             |
| Attachments                                   | Transition of Care Browse Documents Other Attachments                      |                                     |
| urial Line Line Line Line Line Line Line Line | ▽ 10 ▽ ⑲ � � ↓ № @ ☜ B U / S ■臺 基 № ♥                                      |                                     |
| 7. A new wi                                   | rindow will open, click on the <b>add symbol</b> at the top right corner.  |                                     |
|                                               |                                                                            |                                     |
| 🕂 Add   🍶                                     | Document Medication by Hx   🔈 Check Interactions   📑 External Rx History 🕶 | <ul> <li>Rx Plans (0):</li> </ul>   |
| Orders Me                                     | edication List Document In Plan                                            |                                     |
|                                               |                                                                            |                                     |

4

8. Search for **service requested** (i.e. MRI shoulder right, XR, dermatology, sleep medicine, behavioral health) click on it, be specific.

| $\left( \right.$ | Search:                                                                                                    | Advanced Options     | ✓ Type:        | Ambulatory (Med |
|------------------|----------------------------------------------------------------------------------------------------|----------------------|----------------|-----------------|
|                  | a 🚺 🚖 · 🖿 🔤 🔯                                                                                                    | . Folder: Ambulatory | Search within: | All             |
|                  | Visit Charges<br>Procedures<br>Laboratory<br>Radiology<br>Point of Care Tests<br>Referrals<br>Pediatric Immunizations<br>Adult Immunizations |                      |                |                 |

9. Type in Physician name and Communication type "Per Clinical Algorithm", click Ok.

| 0                                             | Ordering Physician X                                                                                                    |  |
|-----------------------------------------------|----------------------------------------------------------------------------------------------------|--|
|                                               | rder                                                                                                    |  |
| *Physi                                        | ician name                                                                                                    |  |
| * <b>Orde</b><br>03/15                        | r Date/Time<br>/2021 • • 1104 • PDT                                                                                                    |  |
| *Com<br>Tele<br>Verb<br>Writ<br>Initia<br>Per | munication type<br>com with Read Back - Cosign<br>al with Read Back - Cosign<br>ten (Paper)/Fax<br>ate Plan/Conditional<br>Clinical Pathway - Cosign |  |
| Per                                           | Clinical Algorithm                                                                                                    |  |

10. Type in **diagnosis**, **order details**, reason, etc... If there is missing information a window will populate with details on what needs to be filled out. Once completed, click on **SIGN**.

|                          | plete 4+ Views Ri                | ght             |
|--------------------------|----------------------------------|-----------------|
| Petails 📴 Order Comments | Diagnoses                        |                 |
| Add SXOMED CT            |                                  |                 |
| Available Diagnoses      |                                  |                 |
| I MCL - Medial co        | llateral ligament rupture of the | knee (S83.419A) |
|                          |                                  |                 |

11. Once signed, click **SEND** on message window (communicate tab that was first opened)

MRI W/O CONTRAST RT KNEE X-RAY (4-VIEW) RT KNEE

1 WK S/P VALGUS INJURY TO LEFT KNEE AFTER CATCHING RIGHT FOOT ON LADDER WELL

v ···/···

v "'"

 $\sim$ 

~

^ V

Cancel

Send

Remind on:

Due on:

Actions

Phone message call me with results
Phone message call charge nurse w/result
Phone message call the nurse w/results
Phone message call the ordering physn.
Phone message call the patient w/results
Phone message call pharmacy w/results